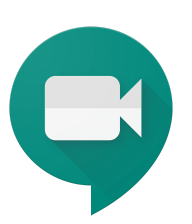

# **Google Meet Cheat Sheet**

# **GOOGLE MEET CHEAT SHEET**

# **Meet Access**

Navigate to Google Meet and login with your Google credentials.

- meet.google.com
- Click Meet icon in the apps launcher (9-dot icon in the right corner of G Suite)

Click '+ Join or Start a Meeting'

This will take you to the virtual lobby or waiting room prior to joining

In the lobby, you can turn your mic and camera on or off prior to joining the call.

Since you have not yet invited anyone, you will be the only person in the meeting when you join.

A box will pop up with the information to invite other participants to join. You can copy and email or chat it to them.

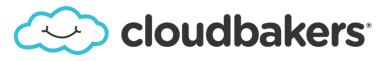

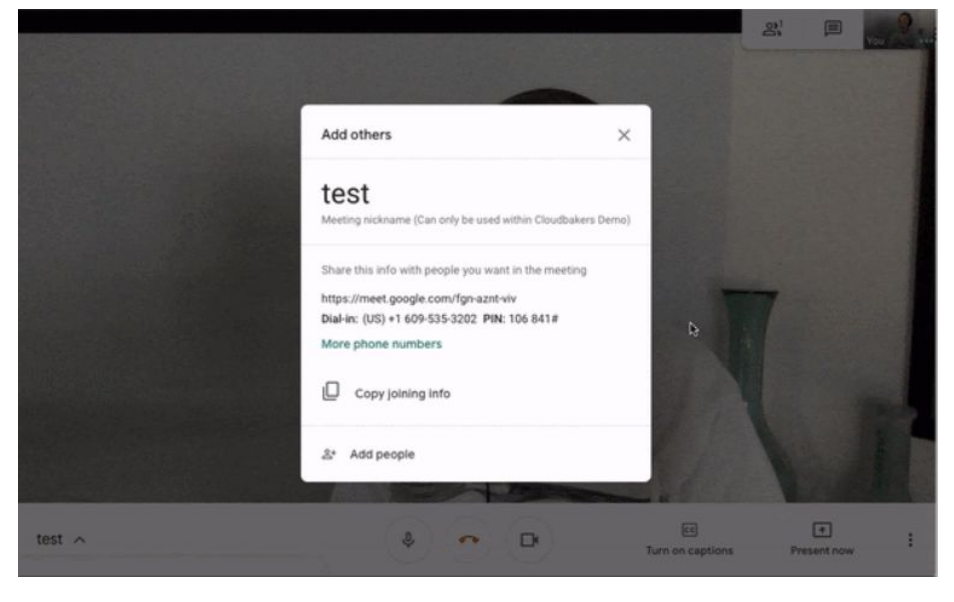

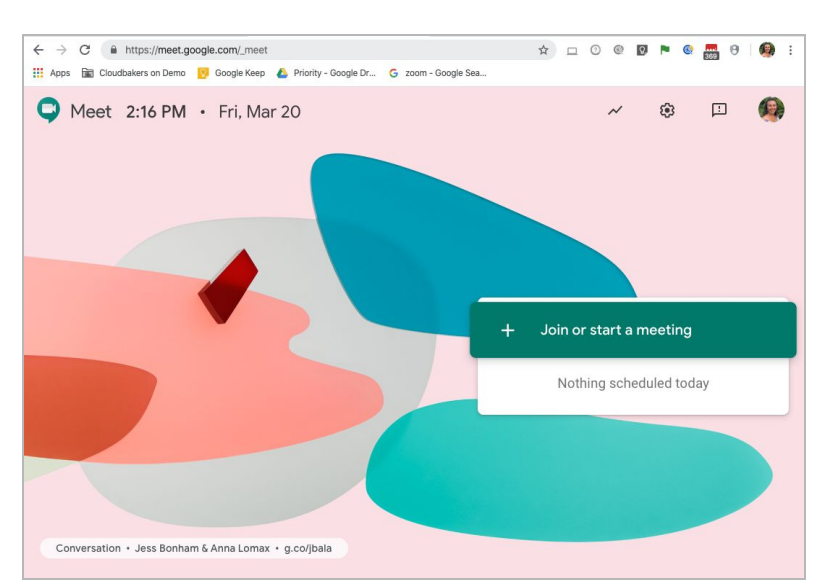

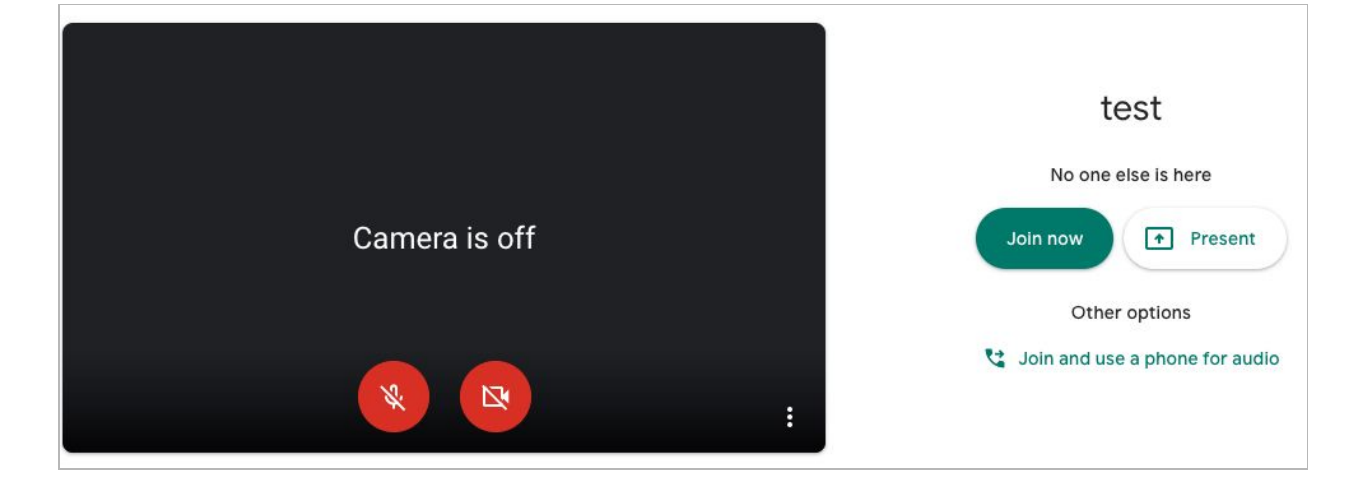

## **GOOGLE MEET CHEAT SHEET**

#### Joining Details and Invite by Email Details Attachments (0) The joining info and details can be accessed while you test are in a meeting call from the bottom left hand corner Meeting nickname (Can only be used within Cloudbakers Demo) (click on the meeting name to expand and hide details) Joining info 🗏 🖉 😝 e.com/fgn-aznt-viv 81 9-535-3202 PIN: 106 841# bers g info S. -+ Present now 🔇 🖳 🔇 EE Turn on captions test ^ :

You can invite someone by email to a call that is in progress, they will get the email right away letting them know you are ready to meet. In the upper right hand corner, people icon, click into that then add people.

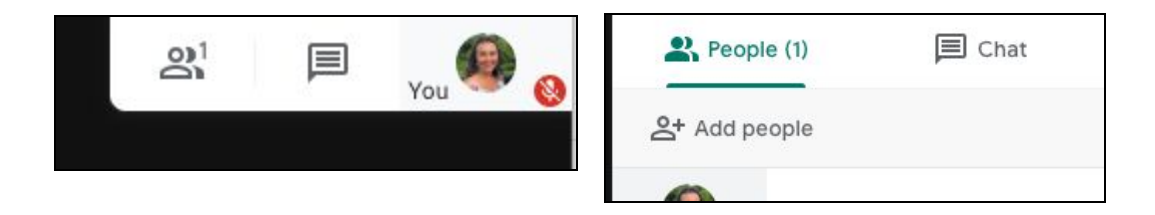

Enter the email address of the person you would like to invite, customize the message if needed, and hit send invite. (*they do not need an account*) You can also call a phone number from here with the call tab.

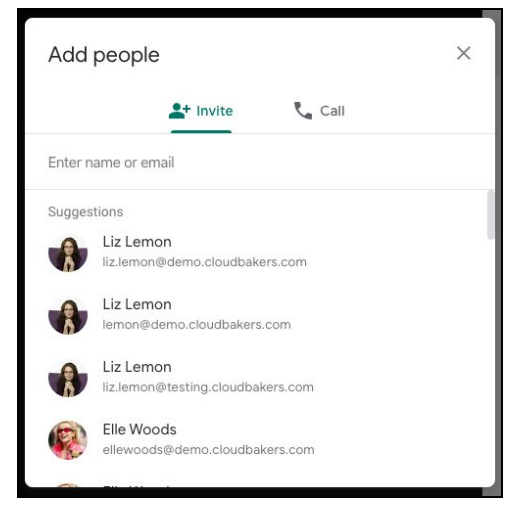

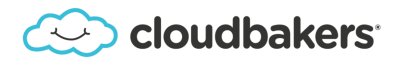

### **GOOGLE MEET CHEAT SHEET**

# **In Call Features**

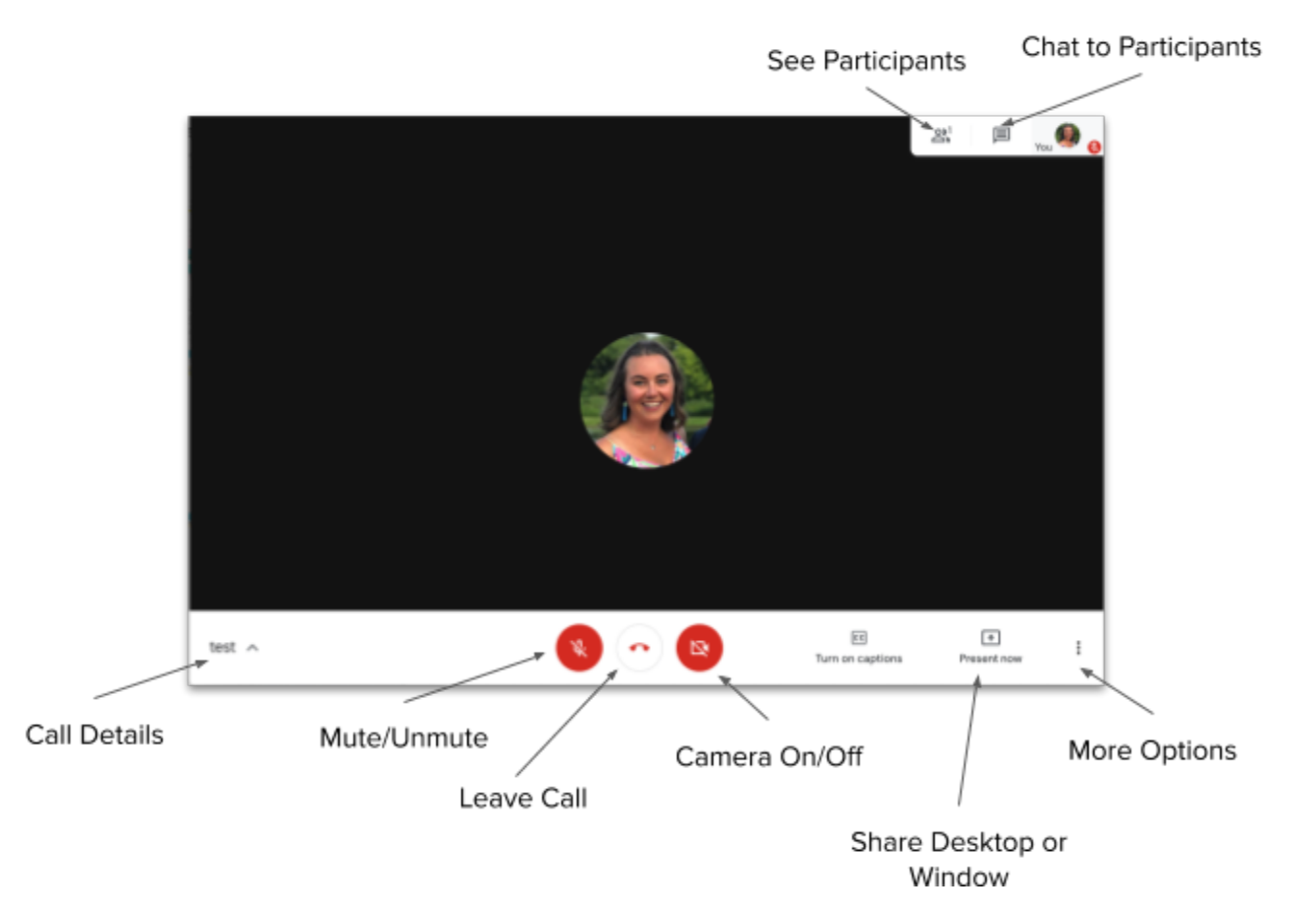

# **Meet Tips**

#### Use headphones for better Change layout- view Record meeting sound quality rather than your participants and shared computer's built in mic and Change layout content one at a time speakers. Full screen or side by side The first time you join, you 8.6 Turn on captions ۲ will need to allow the browser Settings Settings- change video C, to access your mic and Use a phone for audio quality camera. Report a problem If someone is having trouble 3 Help Use a phone for audiojoining, tell them to go into Allows you to call in incognito mode and then and still show up as + 1 Present nov paste in the joining link. your participant name, aptions not a phone #

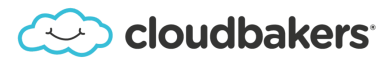

#### More Options: